# ACTIVATING YOUR MAKERERE WEBMAIL ACCOUNT

#### **Introduction**

Makerere Webmail is the mailing system for Makerere University and each student is required to have their account for the following reasons,

- 1. Official communication with lecturers
- 2. Creating an account on Makerere University E-learning Environment (MUELE)
- 3. Accessing Makerere Wi-Fi, MAKAIR
- 4. For research purposes

#### **Requirements to activate Account**

- 1. Valid student number and registration number
- 2. An active alternative email address (this can be Gmail, Hotmail or any other active email address)

#### **Procedures**

Webmail is a self-service system that enables any student with the necessary requirements to activate their webmail account.

**<u>STEP 1</u>**: Go to <u>https://sso.mak.ac.ug</u>

<u>STEP 2</u>: For a student select the "Student Account" option and the under its drop-down menu, select "Activate my Webmail Account"

| c                           | Choose an Ac | count Type      |   |
|-----------------------------|--------------|-----------------|---|
|                             |              |                 |   |
| L Student Account           | ¥            | L Staff Account | • |
| Activate my webmail account | ©.           |                 |   |
| Change/Recover my password  | ø            |                 |   |
|                             |              |                 |   |

<u>STEP 3</u>: Provide the your "Student Number" and "Registration Number" then click on "Submit Details"

|                                                                                                    | WAK AUTH<br>Webmail Self Help Portal                                                                                                    |
|----------------------------------------------------------------------------------------------------|----------------------------------------------------------------------------------------------------|
| IMPORTANT INFORMATION:                                                                                                    | VEVE 10/V/20828 20/11/8028/DC 2010/HD05/8028/DC Without spaced                                                                                                    |
| <ol> <li>Students from 2018 and backward are advised to use th</li> <li>Students from 2018 with old college domain emails eg</li> </ol>                                     | he <b>NEW</b> Student Numbers that were assigned to them by the AIMS System.<br>someone@cis.mak.ac.ug are advised to activate new @students.mak.ac.ug                                                   |
| emails and UPDATE their MUELE profiles with the new @s<br>4. All Old College domain based emails eg. someone@ca<br>Students with important data in these emails are advised | itudents.mak.ac.ug email but NOT to create new MUELE accounts.<br>es.mak.ac.ug will be unsupported at a future date to be communicated.<br>to follow the procedure in this article to secure their data |
| Stadents with important data in these emails are advised                                                                                                    | to follow the procedure in this article to secure their data                                                                                                    |
| Step 1: Enter a valid Student and Registration number con                                                                                                    | mbination below to get started!                                                                                                    |
|                                                                                                    |                                                                                                    |
| Enter your Student Number without spaces                                                                                                    | Enter Your Registration Number e.g 10/U/7922/EVE. without spaces!                                                                                                    |
|                                                                                                    |                                                                                                    |
|                                                                                                    | Submit Details                                                                                                    |

Note: The system automatically generates a university email address for you in the format of <u>fistname.surname@students.mak.ac.ug</u>. Take note of it, it's your Makerere email address.

| COCIS | Registration No:<br>Program/Course:<br>ezra.mwesigwa@stu | 2015/HD05/754U<br>MSIS<br>Idents.mak.ac.ug |
|-------|----------------------------------------------------------|--------------------------------------------|
|       |                                                          |                                            |

**<u>STEP 4</u>**: Provide your active "alternative email" address and "a strong password"

• Alternative Email address

This is the email address through which a password recovery token will be sent in future when you need to change or recover your password. Make sure that you have access to the "Alternative email address" you provide.

### • Password

This is the password associated with your university email address (For webmail and MAKAIR).

The password format expected must be atleast 8 characters in length, containing atleast one uppercase letter, one lowercase letter, and one special character (such as !, @, #, \$, %, \*, or any other ), example for the password can be **peteR@1#**.

## **<u>STEP 5</u>**: Validating the Alternative email

A validation code will be sent to the alternation email address provided. Check for the code on your email, If it does not appear directly to your inbox, check through the SPAM Folder.

### The code will appear in the format bellow

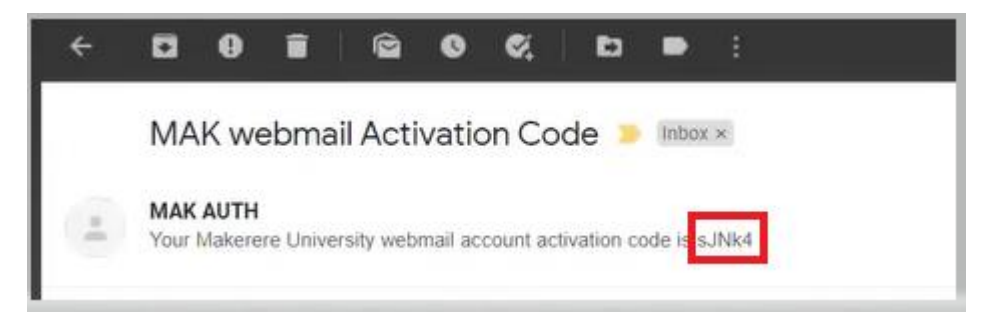

Input it to the field provided and after that, click the "Activate" button

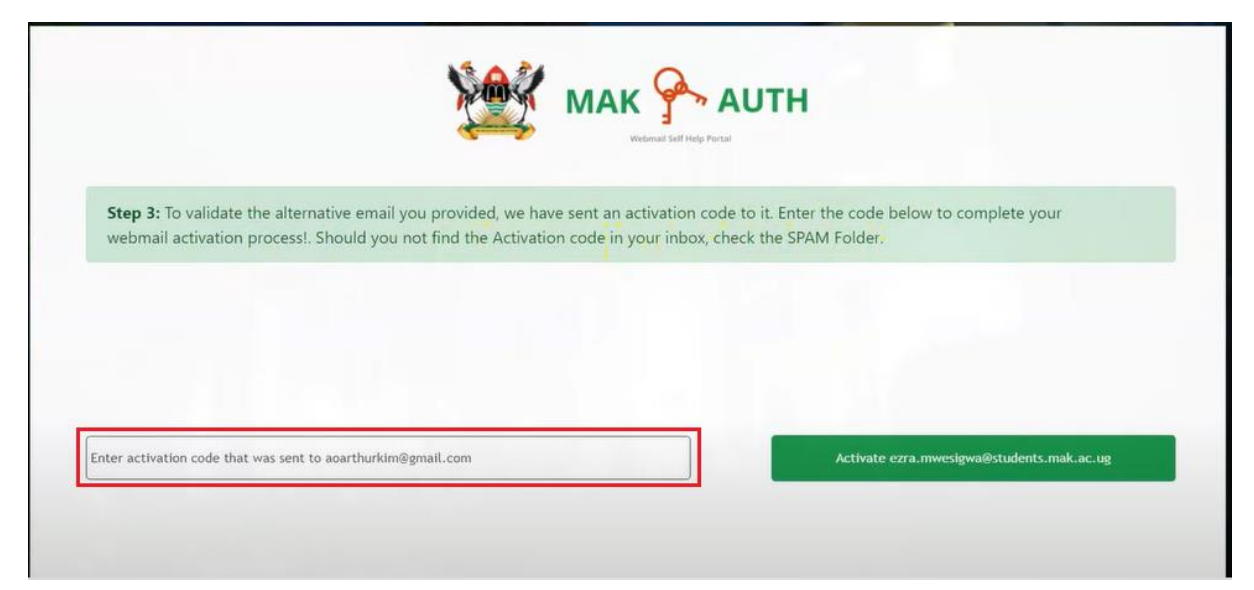

# FINAL STEP

After falling all the above steps, your webmail account will be activated and a Congratulatory message will appear.

| Final S      | tep: Congratulations. Your account has been successfully activated. Note down your webmail address & memorise your passw                                               |
|--------------|----------------------------------------------------------------------------------------------------|
| Your<br>acco | Success<br>MAK webmail has been successfully activated. Keep following communication from DICTS regarding new electronic services and features about your new v<br>unt |
| Useful I     | oformation,add it to your ocean of secrets                                                                                                    |
| 1. Your v    | ebmail address is ezra.mwesigwa@students.mak.ac.ug                                                                                                    |
|              | this hav to reveal your account                                                                                                    |

# LOGGING IN TO WEBMAIL

Go to https://webmail.mak.ac.ug

The Username is your university email address and Password is the password you created for the email. After filling the fields, click "**Login**" and you will be there.

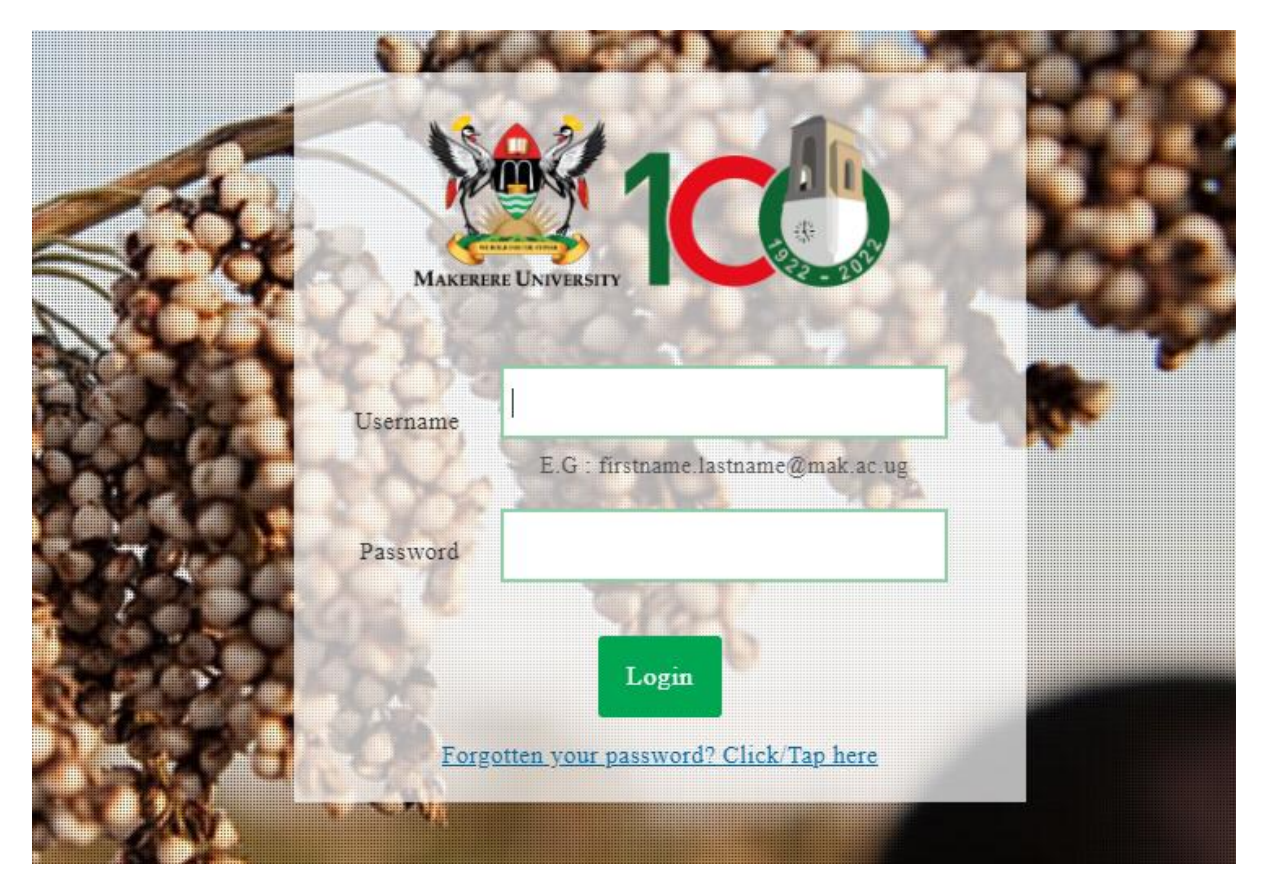

After a successful login, you will have a screen as the one below,

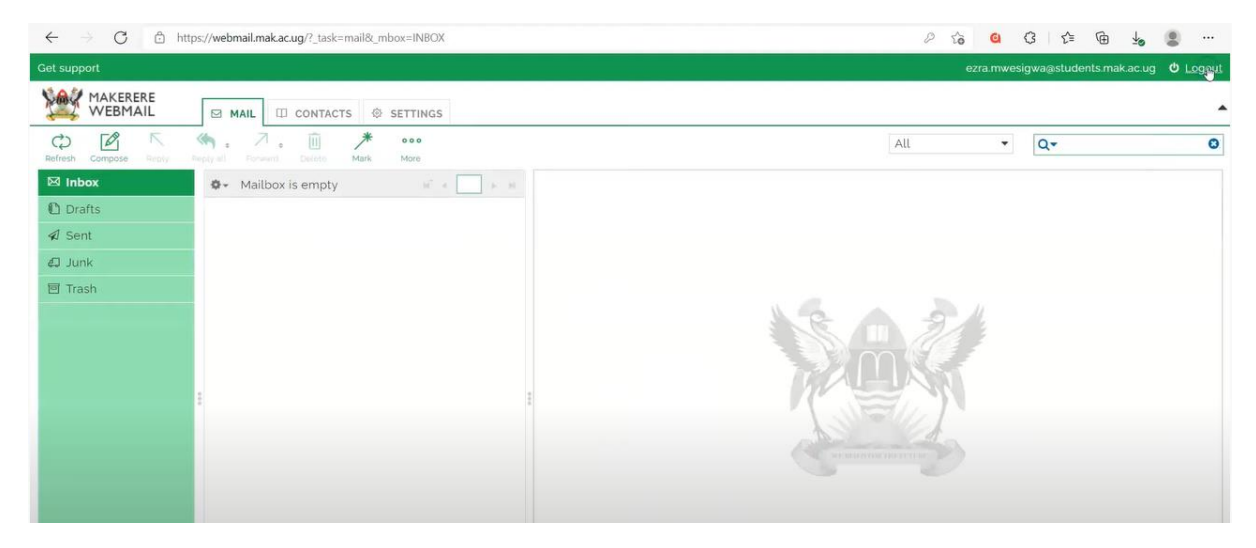

Congratulations indeed! You can now send and receive emails through Makerere University webmail.

### END